# 新增 ISA 板卡硬體裝置

[適用於 Windows 2003 作業系統]

#### 介紹

這本手冊將描述如何在 MS Windows 2003 作業系統手動新增與設定 ISA 板卡。Windows 2003 支援 PCI 卡 PnP(自動分發資源),但是對使用 ISA 插槽的板卡並沒有支援 PnP。因此 Windows 2003 無法偵測出 ISA 插槽板卡, 也不會自動分配相對資源給 ISA 板卡。本手冊將以 P8R8-DIO 系列的板卡 作為安裝的範例示範如何安裝 ISA 板卡。其他系列的 ISA 卡可仿照相同的 步驟安裝到 MS Windows 2003 作業系統。

為了能夠正確地取得系統資源,我們為每個 ISA 板卡提供一個對應的 PnP訊息檔案(\*.INF)。讓這些ISA卡片能透過這個 INF 檔案對 Windows 2003 請求提供系統資源。

#### 新增 MS Windows 2003 的 P8R8-DIO 板卡

首先將 P8R8-DIO 卡片安裝在 ISA 插槽上並鎖緊, 接著安裝 INF 檔案, 透過 INF 檔案所提供的訊息讓系統正確的分配資源。請按照以下的步驟進 行板卡安裝。 請至<u>http://www.icpdas.com/download/isa/index.htm</u> 處下載P8R8-DIO的

安裝檔案。雙擊 "dio\_win2k\_v301.exe" 的檔案,開始安裝程序。

STEP 1: 點擊 <mark>"<u>N</u>ext>"</mark> 按鈕。

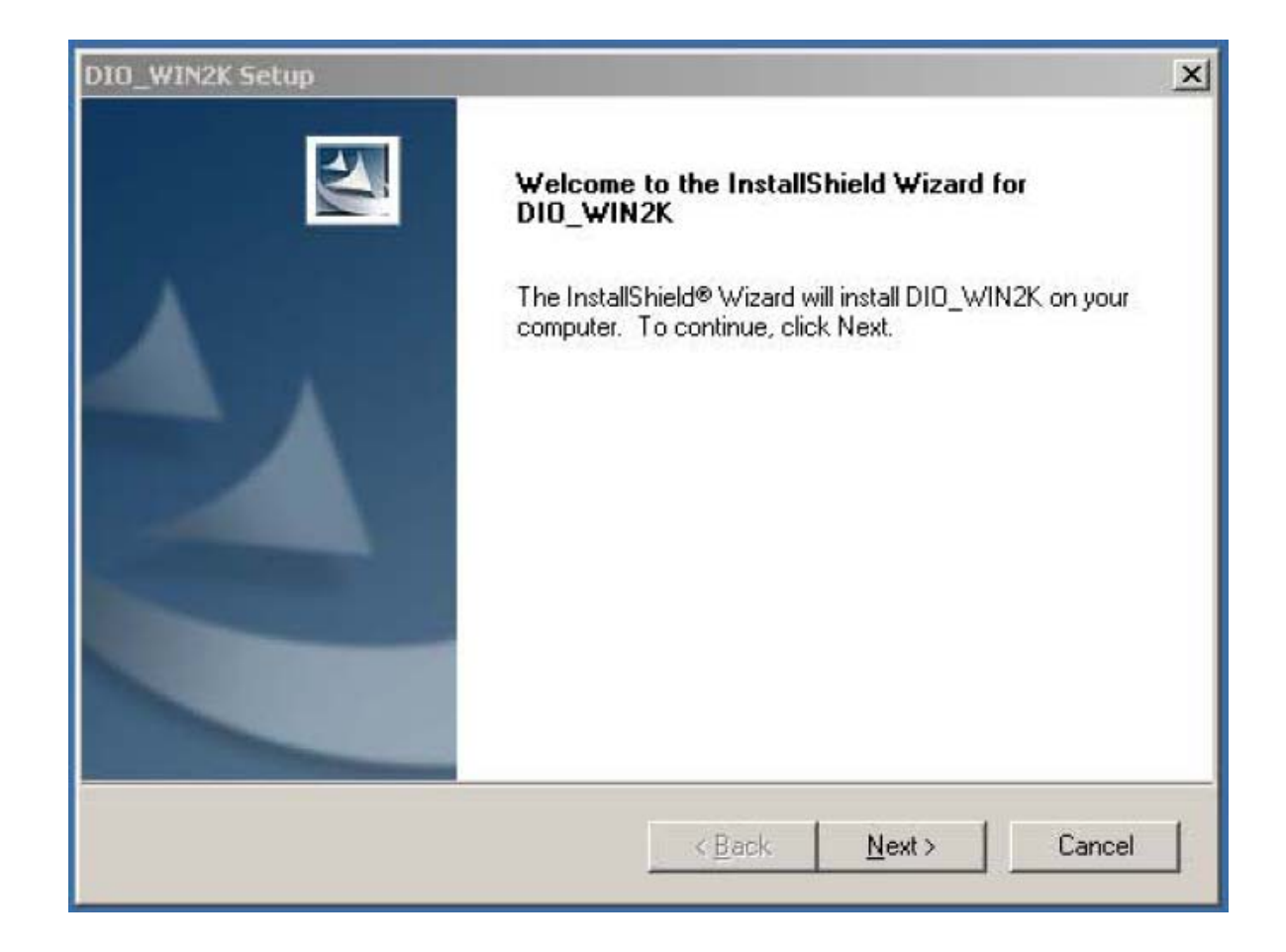

### STEP 2:選擇安裝路徑,完成後點擊 <mark>"<u>N</u>ext>"</mark> 按鈕。

| DIO_WIN2K             | Setup                                                         |                |               | ×              |
|-----------------------|---------------------------------------------------------------|----------------|---------------|----------------|
| Choose D<br>Select fo | Destination Location<br>older where setup will install files. |                | 1             | N-A            |
|                       | Install DIO_WIN2K to:<br>C:\DAQPro\DIO_WIN2K                  |                |               | <u>C</u> hange |
| InstallShield -       |                                                               | < <u>B</u> ack | <u>N</u> ext> | Cancel         |

STEP 3:選擇 "No, I will restart my computer later.", , 然後點擊"Finish"按鈕。

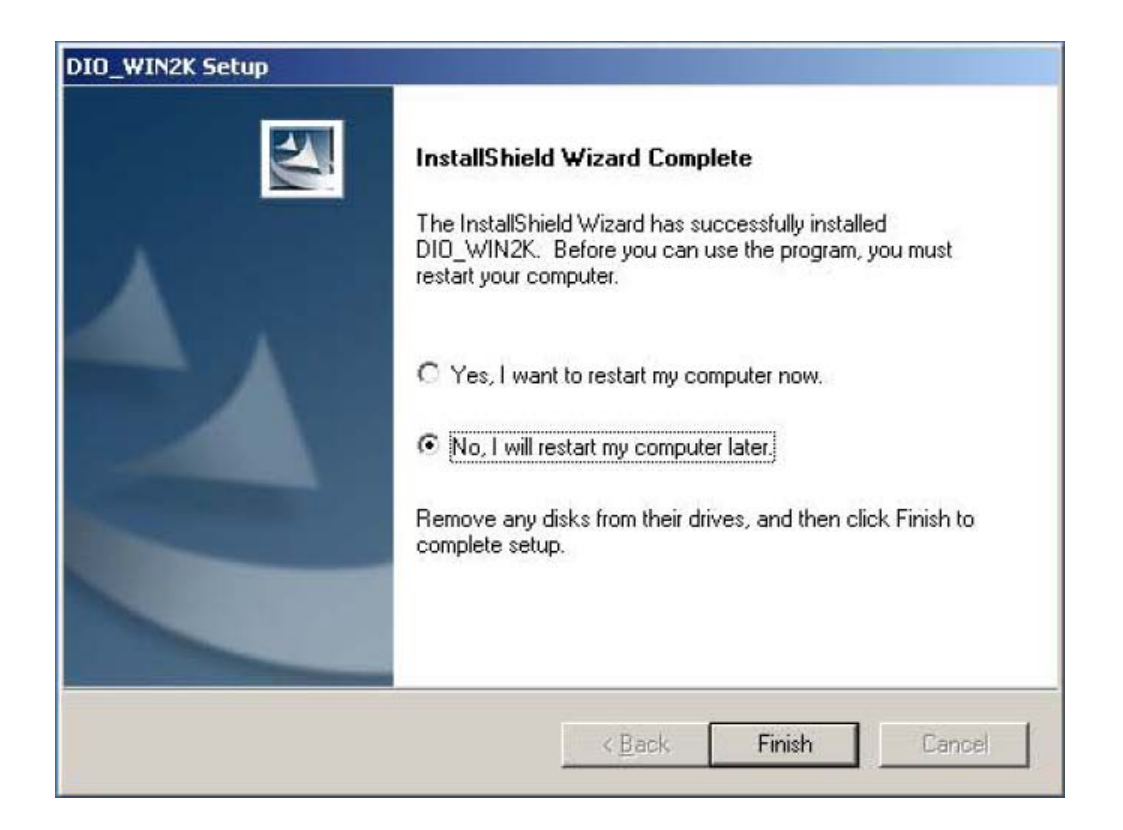

#### STEP 4:選擇"Start → Control Panel → Add Hardware."

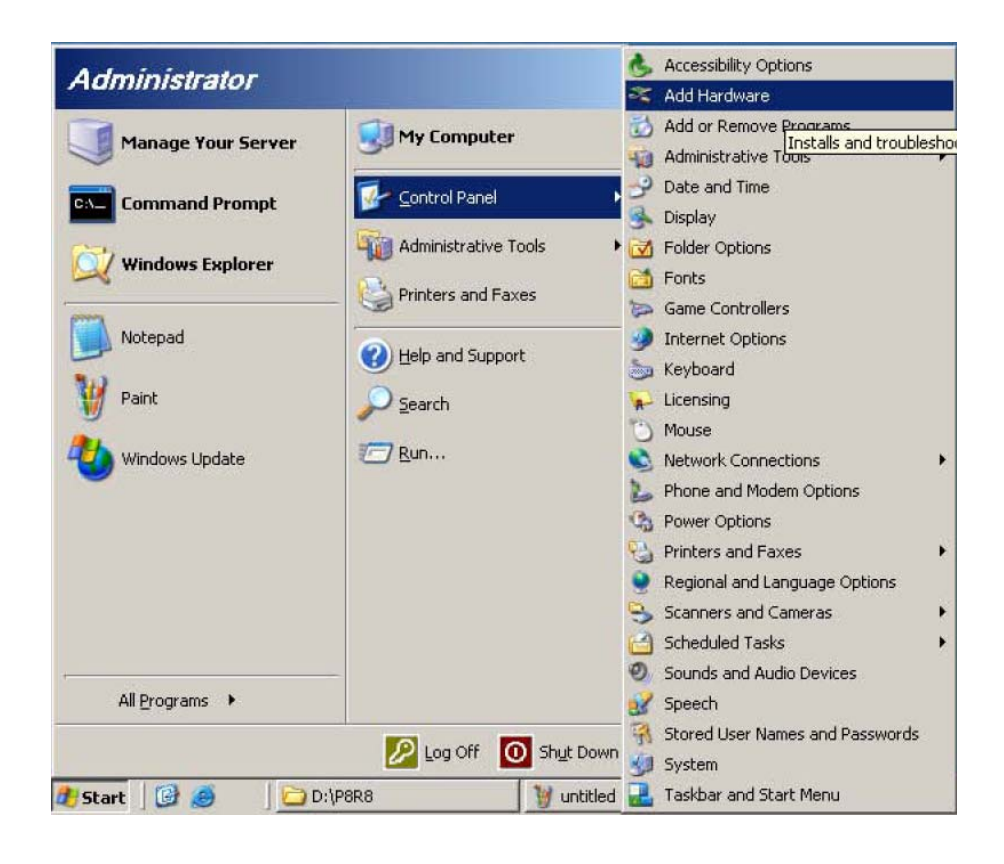

STEP 5:點擊 <mark>"<u>N</u>ext>"</mark> 按鈕。

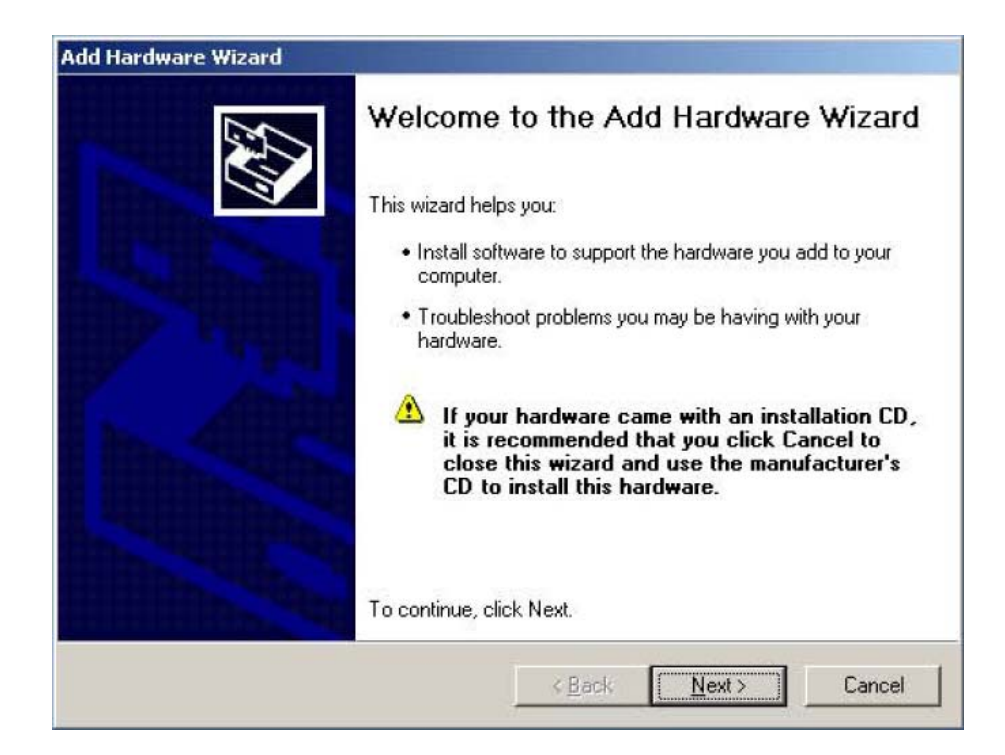

STEP 6: 詢問P8R8-DIO是否已裝上電腦。若已裝上電腦,請選 "Yes, I have

already connected the hardware." 然後點擊 "<u>N</u>ext>" 按鈕。

| d Hardware Wizard<br>Is the hardware connected?                                                                                                    |                       | E Com |
|----------------------------------------------------------------------------------------------------|-----------------------|-------|
| Have you already connected this hardv                                                                                                    | are to your computer? |       |
| Yes, I have already connected the second second | e hardware            |       |
| $\bigcirc$ No, I have not added the hardwa                                                                                                    | ire yet               |       |
|                                                                                                    |                       |       |
|                                                                                                    |                       |       |
|                                                                                                    |                       |       |
|                                                                                                    |                       |       |
|                                                                                                    |                       |       |
|                                                                                                    |                       |       |
|                                                                                                    |                       | <br>  |
|                                                                                                    |                       |       |

STEP 7:選擇<mark>"Add a new hardware device."</mark>然後點擊 "<u>N</u>ext>" 按鈕。

| From the list below, select an installed hardware device, then click Next to check properties or troubleshoot a problem you might be having.<br>To add hardware not shown in the list, click "Add a new hardware device."<br>Installed hardware:<br>Installed hardware:<br>Intel(r) 82801DB/DBM USB 2.0 Enhanced Host Controller - 24CD<br>USB Root Hub<br>USB Root Hub<br>USB Root Hub<br>USB Root Hub<br>Add a new hardware device | he fo             | llowing hardware is                                                                                                    | already insta                        | illed on your co                     | omputer            |          |
|----------------------------------------------------------------------------------------------------|-------------------|----------------------------------------------------------------------------------------------------|--------------------------------------|--------------------------------------|--------------------|----------|
| To add hardware not shown in the list, click "Add a new hardware device." Installed hardware: Installed hardware: USB Root Hub USB Root Hub USB Root Hub USB Root Hub Add a new hardware device                                                                                                    | Fro               | m the list below, select a<br>perties or troubleshoot a                                                                        | an installed hard<br>a problem you m | dware device, the<br>ight be having. | n click Next to cł | neck     |
| Installed hardware:<br>Intel(r) 82801DB/DBM USB 2.0 Enhanced Host Controller - 24CD<br>USB Root Hub<br>USB Root Hub<br>USB Root Hub<br>USB Root Hub<br>Add a new hardware device                                                                                                    | To                | add hardware not show                                                                                                    | in in the list, clic                 | k "Add a new ha                      | dware device."     |          |
| Installed hardware:<br>Intel(r) 82801DB/DBM USB 2.0 Enhanced Host Controller - 24CD<br>USB Root Hub<br>USB Root Hub<br>USB Root Hub<br>Add a new hardware device                                                                                                    |                   |                                                                                                    |                                      |                                      |                    |          |
| Intel(r) 82801DB/DBM USB 2.0 Enhanced Host Controller - 24CD USB Root Hub USB Root Hub USB Root Hub Add a new hardware device                                                                                                    |                   |                                                                                                    |                                      |                                      |                    |          |
| USB Root Hub<br>USB Root Hub<br>USB Root Hub<br>USB Root Hub<br>Add a new hardware device                                                                                                    | l <u>n</u> s      | talled hardware:                                                                                                    |                                      |                                      |                    |          |
| CUSB Root Hub CUSB Root Hub CUSB Root Hub CUSB Root Hub Add a new hardware device                                                                                                    | l <u>n</u> s<br>E | talled hardware:<br>Intel(r) 82801DB/DBM                                                                                       | 1 USB 2.0 Enha                       | anced Host Contro                    | oller - 24CD       | <u> </u> |
| Add a new hardware device                                                                                                    | Ins<br>We we      | talled hardware:<br>✿ Intel(r) 82801DB/DBM<br>✿ USB Root Hub                                                                   | 1 USB 2.0 Enha                       | anced Host Contro                    | oller - 24CD       | •        |
| Add a new hardware device                                                                                                    | NALAN II          | talled hardware:<br>Intel(r) 82801DB/DBM<br>SB Root Hub<br>SUSB Root Hub                                                       | 1 USB 2.0 Enha                       | anced Host Contro                    | oller - 24CD       | •        |
|                                                                                                    | A A A A A         | talled hardware:<br>Intel(r) 82801DB/DBM<br>USB Root Hub<br>USB Root Hub<br>USB Root Hub                                       | 1 USB 2.0 Enha                       | anced Host Contro                    | oller - 24CD       | *        |
|                                                                                                    | 5 8 8 8 8 8 8 8   | talled hardware:<br>Intel(r) 82801DB/DBM<br>USB Root Hub<br>USB Root Hub<br>USB Root Hub                                       | 1 USB 2.0 Enha                       | anced Host Contro                    | oller - 24CD       |          |
|                                                                                                    | S. A. A. A. A.    | talled hardware:<br>Intel(r) 82801DB/DBM<br>USB Root Hub<br>USB Root Hub<br>USB Root Hub<br>USB Root Hub                       | 1 USB 2.0 Enha<br>device             | anced Host Contro                    | oller - 24CD       | <b>•</b> |
|                                                                                                    | 5 8 8 8 8 8 8     | talled hardware:<br>Intel(r) 82801DB/DBM<br>USB Root Hub<br>USB Root Hub<br>USB Root Hub<br>USB Root Hub<br>Add a new hardware | 1 USB 2.0 Enha<br>device             | anced Host Contro                    | oller - 24CD       | •        |

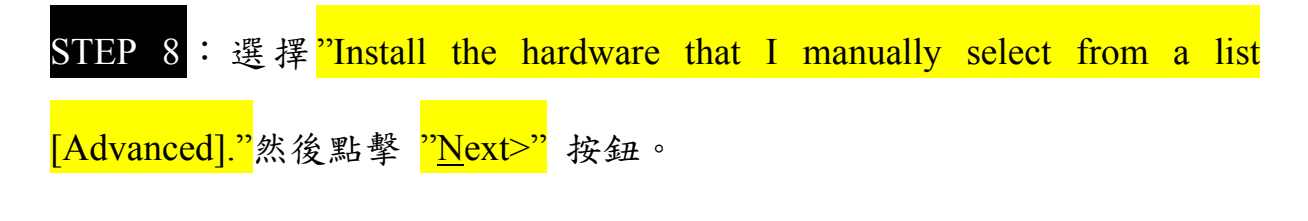

| The wiz     | zard can help you install other hardware                                                                                                    |
|-------------|----------------------------------------------------------------------------------------------------|
| The<br>know | wizard can search for other hardware and automatically install it for you. Or, if you<br>w exactly which hardware model you want to install, you can select it from a list. |
| Wha         | at do you want the wizard to do?                                                                                                    |
| 0           | Search for and install the hardware automatically (Recommended)                                                                                                    |
| (           | Install the hardware that I manually select from a list (Advanced)                                                                                                    |
|             |                                                                                                    |

STEP 9:選擇<mark>"Show all Devices."</mark>然後點擊 "<u>N</u>ext>" 按鈕。

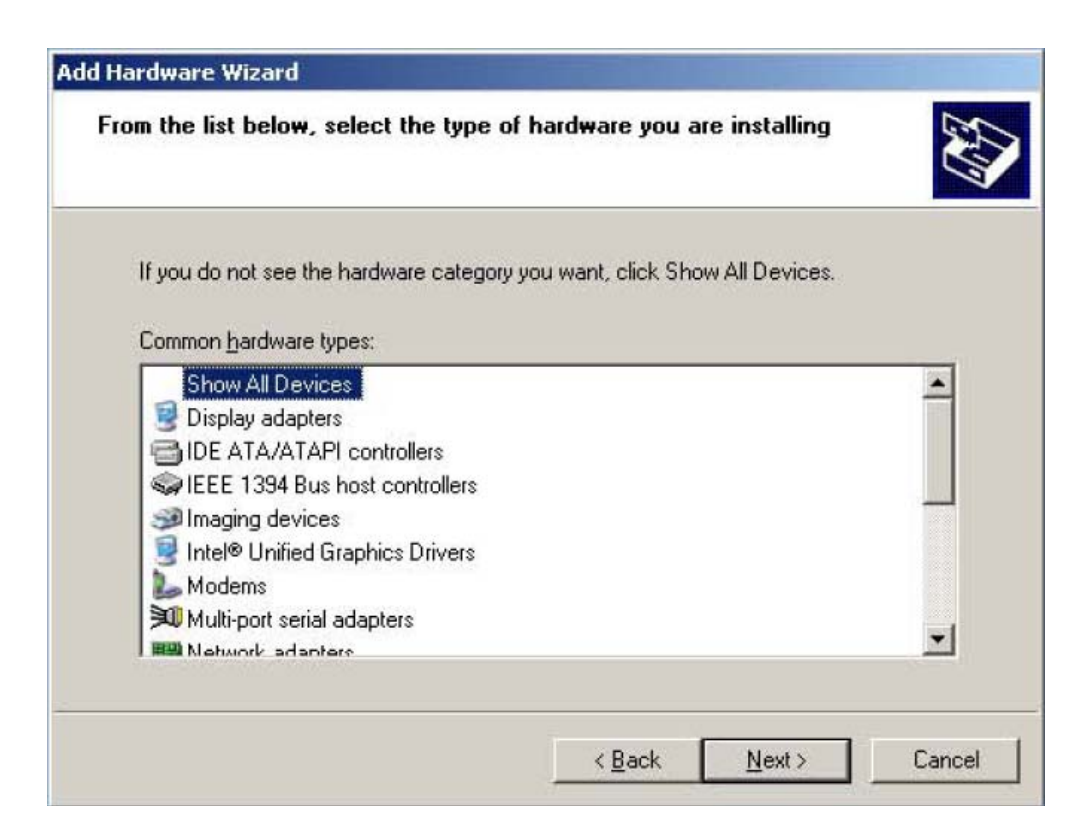

### STEP 10<sup>:</sup>點擊 "<u>H</u>ave Disk..." 按鈕。

|                                                     |                                                                                                    | Ē      |
|-----------------------------------------------------|----------------------------------------------------------------------------------------------------|--------|
| Select the manufacturer a have a disk that contains | nd model of your hardware device and then click Next. If y<br>the driver you want to install, click Have Disk. | ou     |
|                                                     |                                                                                                    |        |
|                                                     |                                                                                                    |        |
| Manufacturer 🔺                                      | Model                                                                                                    |        |
| (Standard Modern Types) —                           | Communications cable between two computers                                                                     |        |
| (Standard port types)<br>(Standard system devices)  | Parallel cable between two computers                                                                           |        |
| Agfa                                                | Standard 300 bps Modem                                                                                         |        |
| ί ι.                                                | Standard 1200 bps Modem                                                                                        |        |
|                                                     | I FF Standard 2400 box Madam                                                                                   | -      |
| This driver is digitally signed.                    | <u>H</u> ave Dis                                                                                               | k      |
| Lell me why driver signing is in                    | portant                                                                                                    |        |
|                                                     |                                                                                                    |        |
|                                                     | < Back Next > Can                                                                                              | cel    |
|                                                     |                                                                                                    | CT-014 |

鈕。

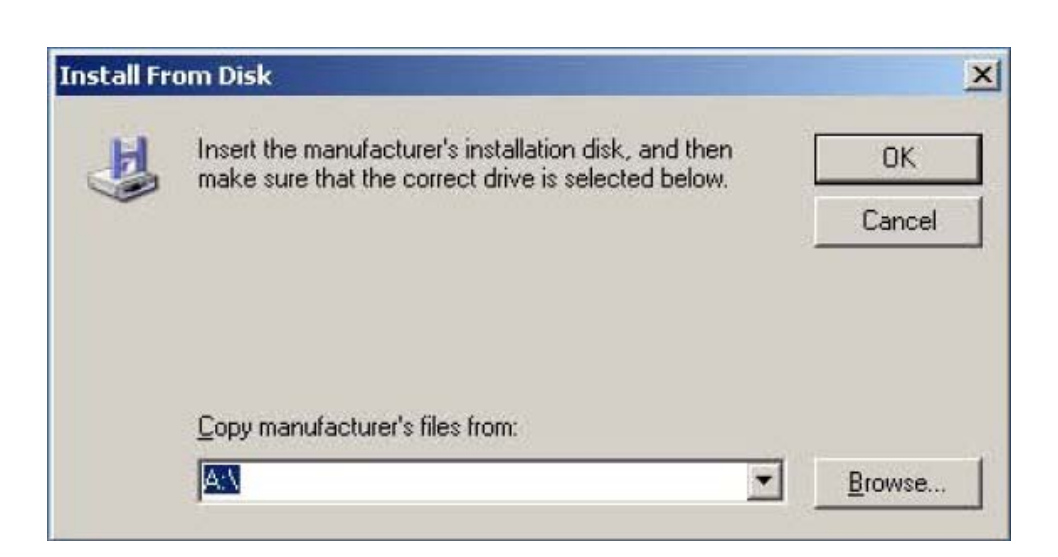

| STEP 12: | 點擊 Look in: | 📋 My Documents | • 中的 • 選擇路徑 | 0 |
|----------|-------------|----------------|-------------|---|
|          |             |                |             |   |

| Look in:           | My Documents | <u> </u> | BB | *            |
|--------------------|--------------|----------|----|--------------|
|                    |              |          |    |              |
|                    |              |          |    |              |
|                    |              |          |    |              |
|                    |              |          |    |              |
|                    |              |          |    |              |
| File <u>n</u> ame: | *.inf        |          | -  | <u>O</u> pen |

STEP 13: 若在 STEP 2 中沒有更改安裝路徑,INF 檔通常位於 "C:\DAQPro\DIO\_WIN2K\Inf"。

| ocate File                                                  |                                                                                                    |         | ? >          |
|-------------------------------------------------------------|----------------------------------------------------------------------------------------------------|---------|--------------|
| Look in: 🔀                                                  | Inf                                                                                                    | - 0 1 🛤 |              |
| DIO24<br>DIO48<br>DIO64<br>DIO96<br>DIO14<br>P8R80<br>P16R1 | My Recent Documents<br>Desktop<br>My Documents<br>My Computer<br>Local Disk (C:)<br>DAQPro<br>DAQPro<br>DIO_WIN2K<br>Local Disk (D:)<br>BOOT (E:)<br>My Network Places |         |              |
| File <u>n</u> ame:                                          | DI0144.INF                                                                                                    |         | <u>O</u> pen |
| Files of type:                                              | Setup Information (*.inf)                                                                                                    | Ŧ       | Cancel       |

### STEP 14:在"C:\DAQPro\DIO\_WIN2K\Inf"中,選取 <mark>"P8R8DIO.INF。"</mark> 然

後點擊 "<u>Open</u>" 按鈕。

| ocate File                                                                       |                                   |          | ? ×          |
|----------------------------------------------------------------------------------|-----------------------------------|----------|--------------|
| Look jn: 🔀                                                                       | ) Inf                             | - 3 🕫 🖻  | <del>.</del> |
| DIO24.IN<br>DIO48.IN<br>DIO64.IN<br>DIO64.IN<br>DIO96.IN<br>DIO144.II<br>P8R8DIO | =<br>=<br>=<br>VF<br>INF<br>O.INF |          |              |
| File <u>n</u> ame:                                                               | P8R8DIO.INF                       | •        | <u>O</u> pen |
| Files of type:                                                                   | Setup Information (".inf)         | <u> </u> | Cancel       |

<mark>STEP 15</mark>:點擊 <mark>"OK"</mark> 按鈕。

| nstall Fr | om Disk                                                                                                   |              |
|-----------|----------------------------------------------------------------------------------------------------|--------------|
| H         | Insert the manufacturer's installation disk, and then make sure that the correct drive is selected below. | OK<br>Cancel |
|           | Copy manufacturer's files from:                                                                           |              |
|           | C:\DAQPro\DI0_WIN2K\Inf                                                                                   | Browse       |

STEP 16<sup>:</sup>選擇 "ICPDAS P8R8-DIO Digital I/O Card"。 並點擊 "<u>N</u>ext>" 按

鈕。

| d Hardware Wizard                                                                  |                                                 |                              |                   |
|------------------------------------------------------------------------------------|-------------------------------------------------|------------------------------|-------------------|
| Select the device driver you want to in                                            | nstall for this hard                            | dware.                       | EU .              |
| Select the manufacturer and model of y<br>have a disk that contains the driver you | your hardware devic<br>u want to install, clicl | e and then c<br>k Have Disk. | lick Next. If you |
| Model                                                                              |                                                 |                              |                   |
| ICPDAS DIO-64 Digital I/O Card                                                     |                                                 |                              |                   |
| ICPDAS DIU-36 Digital I/U Card                                                     |                                                 |                              |                   |
| ICPDAS P8R8-DIO Digital I/O Card                                                   |                                                 |                              |                   |
| This driver is not digitally signed!                                               |                                                 | ļ                            | <u>H</u> ave Disk |
| Tell me why driver signing is important                                            |                                                 |                              |                   |

STEP 17:點擊 <mark>"<u>N</u>ext>"</mark> 按鈕。

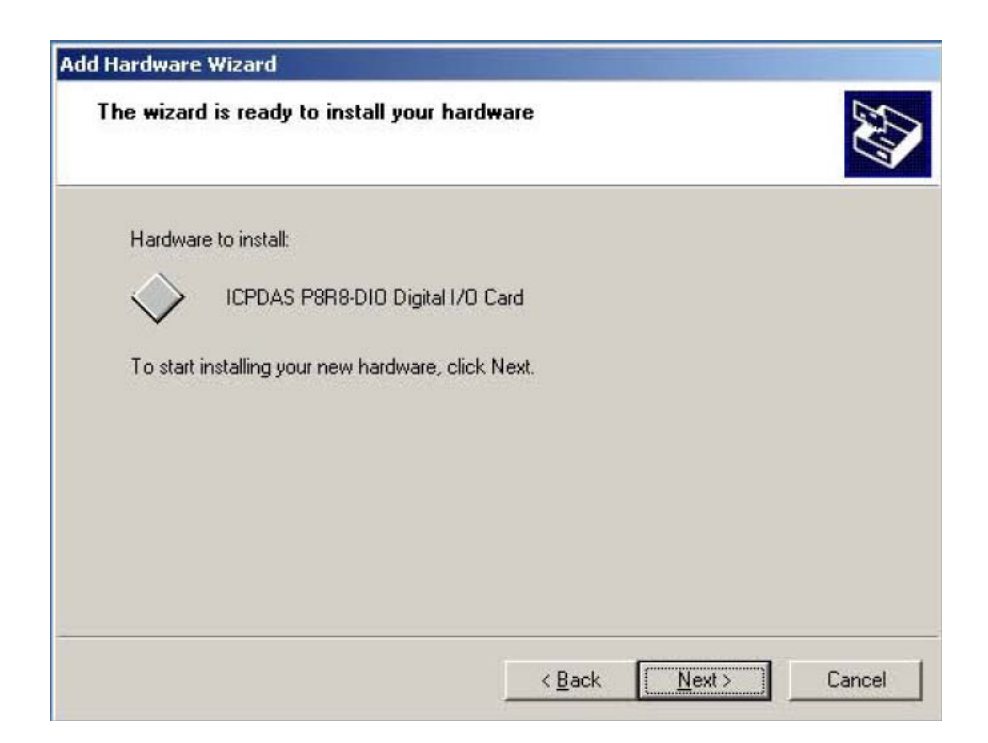

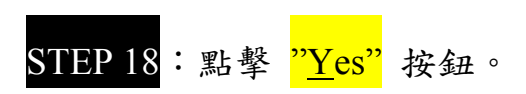

| Security | Alert - Driver Installation                                                                                                    |
|----------|----------------------------------------------------------------------------------------------------|
| 1        | The driver software you are installing for:<br>ICPDAS P8R8-DIO Digital I/O Card                                                                                                    |
|          | has not been properly signed with Authenticode(TM) technology.<br>Therefore, Windows cannot tell if the software has been modified<br>since it was published. The publisher's identity cannot be verified<br>because of a problem: |
|          | The third-party INF does not contain digital signature information. Do you still want to install this driver software?           Yes         No         More Info                                                                  |

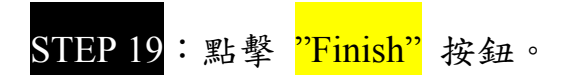

| Add Hardware Wizard |                                                                                                    |
|---------------------|----------------------------------------------------------------------------------------------------|
|                     | Completing the Add Hardware Wizard<br>The following hardware was installed:<br>ICPDAS P8R8-DIO Digital 1/0 Card<br>Windows has finished installing the software for this device. |
|                     | To close this wizard, click Finish.                                                                                                    |

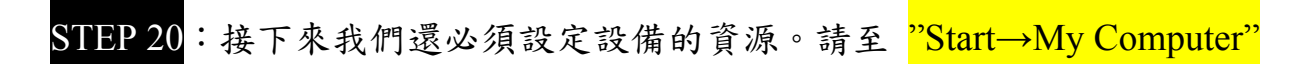

點選滑鼠右鍵,選取 "Properties" 選項。

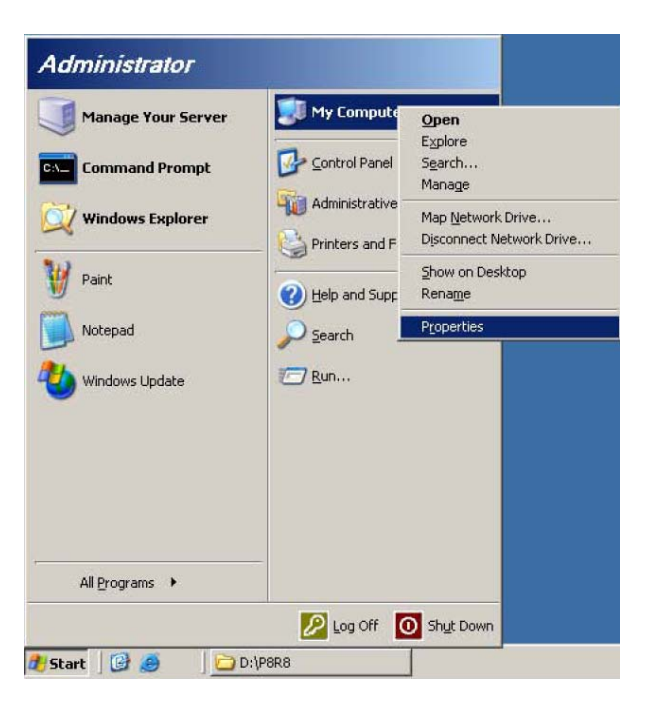

| STEP 21:請 | 選 <mark>"Hardware</mark> " | :請選 | 。點擊 | "Device Manager" | 中的 | " <u>D</u> evice Manager' |
|-----------|----------------------------|-----|-----|------------------|----|---------------------------|
|           | · -                        |     | •   | U                |    | —                         |

按鈕。

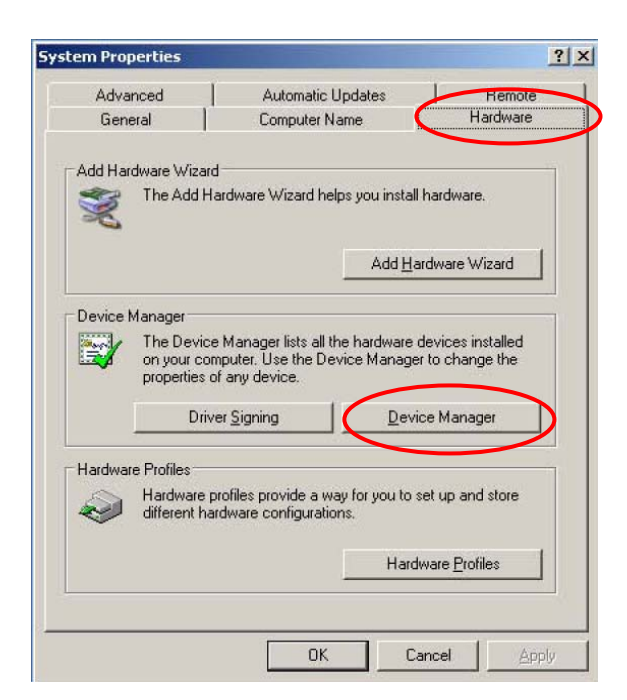

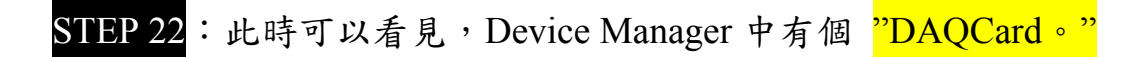

| 🖳 Device Manager                                             |  |
|--------------------------------------------------------------|--|
| Eile Action View Help                                        |  |
| $\leftrightarrow \rightarrow   \blacksquare   \square$       |  |
| E ISER-88CLITSNIEN                                           |  |
| E Computer                                                   |  |
| DAQCard                                                      |  |
| 主 🥪 Disk drives                                              |  |
| 🕀 😼 Display adapters                                         |  |
| DVD/CD-ROM drives                                            |  |
| E - Floppy disk controllers                                  |  |
| IDE ATA/ATAPI controllers                                    |  |
| Keyboards                                                    |  |
|                                                              |  |
| Holicols     Holicols     Holicols     Holicols     Holicols |  |
| Ports (COM & LPT)                                            |  |
| 🕀 🗰 Processors                                               |  |
| 🗄 🧐 Sound, video and game controllers                        |  |
| 🗄 🚽 System devices                                           |  |
| 표 🕰 Universal Serial Bus controllers                         |  |
|                                                              |  |
|                                                              |  |
|                                                              |  |
|                                                              |  |
|                                                              |  |
|                                                              |  |

STEP 23<sup>:</sup>:點取DAQCard左方的 🗄 符號,選取 <mark>"ICPDAS P8R8-DIO Digital I/O</mark>

Card"點擊滑鼠右鍵,選取 "P<u>r</u>operties" 選項。

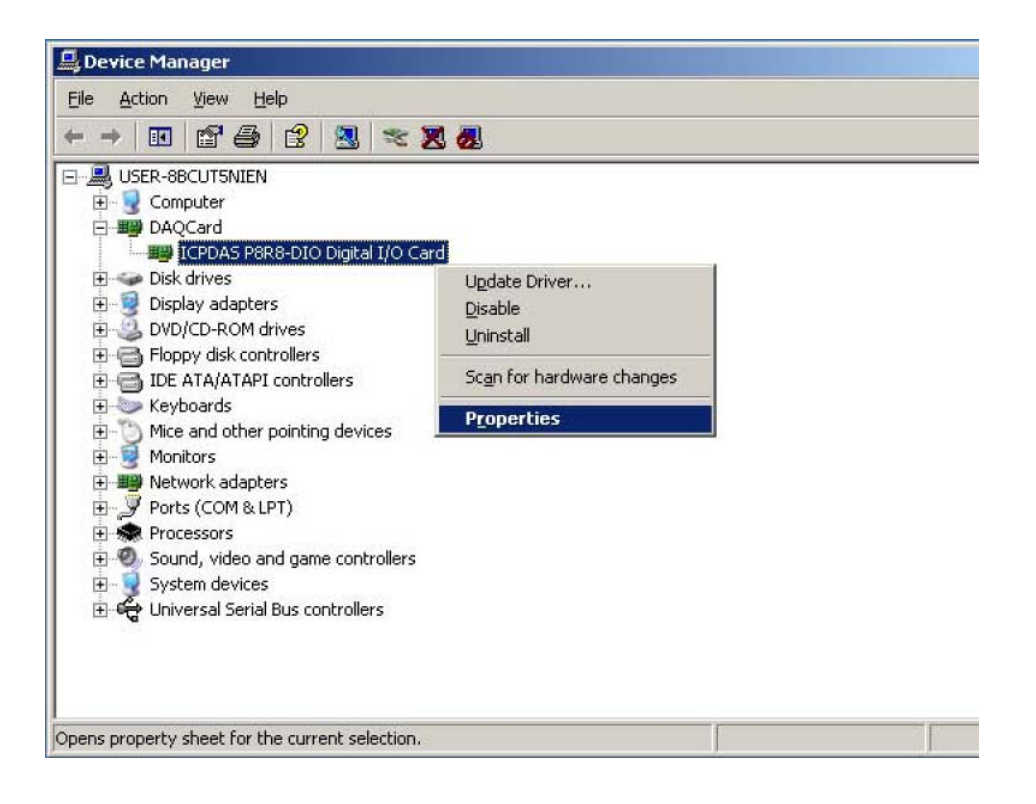

STEP 24: 進入到 ICPDAS P8R8-DIO Digital I/O Card Properties 中,選取 "I/O

Range" •

| ICPDAS                    | P8R8-D10 Digital I/O Card |                |
|---------------------------|---------------------------|----------------|
| <u>R</u> esource settings | 5.                        |                |
| Resource type             | Setting                   |                |
| 🚯 I/O Range               | 0200 - 020F               |                |
| Setting based on:         | Current configuration     |                |
|                           | <b>F u</b>                | Change Setting |
|                           | I Use automatic settings  |                |

STEP 25<sup>:</sup>取消 <mark>"Use automatic settings"</mark> 選取,然後點擊右方 "<u>C</u>hange

<mark>Setting..."</mark> 按鈕。

|                           | i P8R8-DIO Digital I/O Card |            |
|---------------------------|-----------------------------|------------|
| lesource setting:         | 5.                          |            |
| Resource type             | Setting                     |            |
| 🌐 I/O Range               | 0200 - 020F                 |            |
| ietting <u>b</u> ased on: | Current configuration       |            |
|                           | $\sim$                      | ne Setting |
|                           | Use automatic settings      | je betting |

STEP 26:進入到Edit Input/Output Range中,<mark>"<u>V</u>alue"</mark>的值為 0200-020F。

| dit Input/Output Range                                                                                                    | <u>? &gt;</u>                           |
|----------------------------------------------------------------------------------------------------|-----------------------------------------|
| Enter the input/output range you would like to s                                                                            | et for this device.                     |
| You may either enter a specific range and the n<br>will be automatically selected, or you may select<br>up and down arrows. | earest valid range<br>a range using the |
| This resource is assigned to the following child o                                                                          | device(s):                              |
| Value: 0200 - 020F                                                                                                    |                                         |
| Warning: The setting you have chosen conflic<br>following device(s):                                                        | cts with the                            |
| PCI bus                                                                                                    |                                         |
|                                                                                                    |                                         |
|                                                                                                    | -                                       |

STEP 27: P8R8-DIO卡的Address其I/O Range Value的預設值為 300,因此我

們需將 "<u>V</u>alue" 值調至 0300-030F。然候點擊 "OK" 按扭。

詳細的 Address Setting 與 I/O Range Value 的對應關係,請參考 P8R8-DIO 手冊中的 Address Setting。

| dit Input/Output Range                                                                                                    | ? ×                             |
|----------------------------------------------------------------------------------------------------|---------------------------------|
| Enter the input/output range you would like to set fo                                                                                | r this device.                  |
| You may either enter a specific range and the neare<br>will be automatically selected, or you may select a ra<br>up and down arrows. | st valid range<br>nge using the |
| This resource is assigned to the following child devic                                                                               | ce(s):                          |
| Value: 0300 - 030F                                                                                                    | with the                        |
| following device(s):                                                                                                    |                                 |
|                                                                                                    |                                 |
| ОК                                                                                                    | Cancel                          |

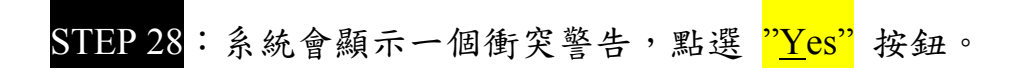

| arning                                                                                                    | ×                                                                                                    |
|----------------------------------------------------------------------------------------------------|----------------------------------------------------------------------------------------------------|
| Warning: The setting you have chosen conflicts with anothe<br>To select a different resource setting, click No. To continue,<br>Yes No | er device.<br>, click Yes.                                                                                                   |
|                                                                                                    | Warning: The setting you have chosen conflicts with anothe<br>To select a different resource setting, click No. To continue, |

STEP 29:此時 I/O Range 的 Setting 已經變為 0300-030F,點選 "OK" 按扭。

| Resource type             | Setting                |             |
|---------------------------|------------------------|-------------|
| 😫 I/O Range               | 0300 - 030F            |             |
| Setting <u>b</u> ased on: | Current configuration  | <u>.</u>    |
|                           | Use automatic settings | nge Setting |
| Conflicting device        | list:                  |             |

STEP 30: Creating a Forced Configuration對話盒會跳出。如果繼續動作,這些設定將會分配到ISA卡上。點選 "Yes" 按鈕。

| Creating | a Forced Configuration                                                                                                    |
|----------|----------------------------------------------------------------------------------------------------|
| <u>.</u> | You adjusted one or more resource settings manually.<br>If you continue, these settings will be assigned to the device.<br>Do you want to continue? |
|          | <u>Y</u> es <u>N</u> o                                                                                                    |

STEP 31:選擇 "Start→Shut Down", 重新啟動您的電腦。

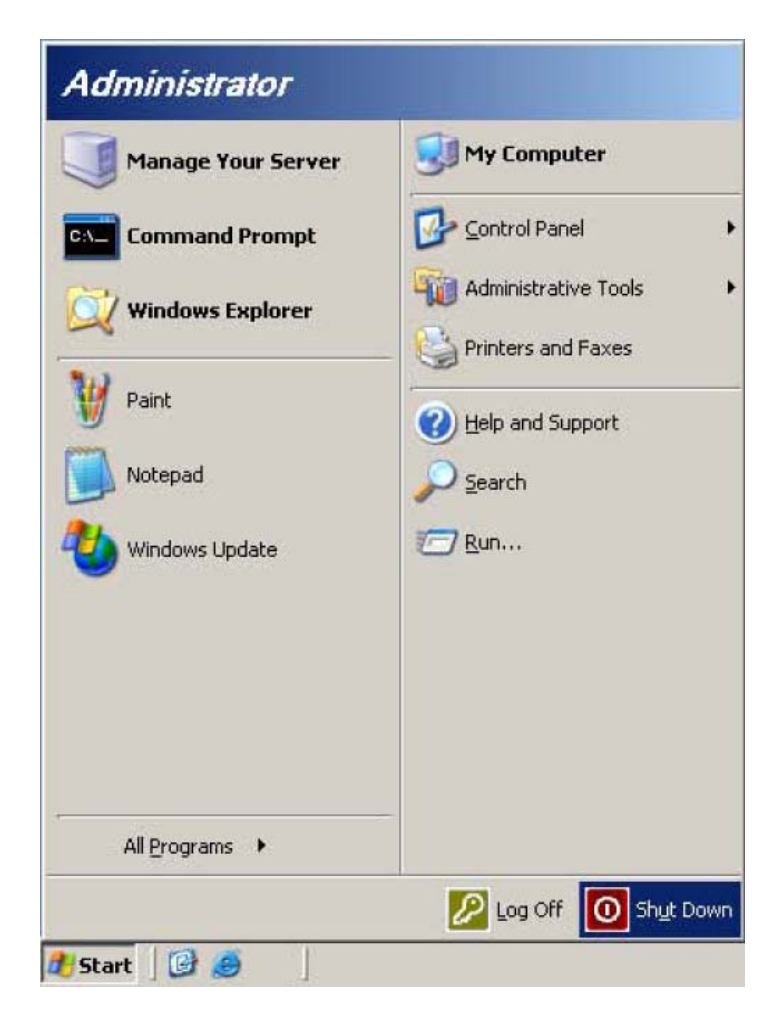

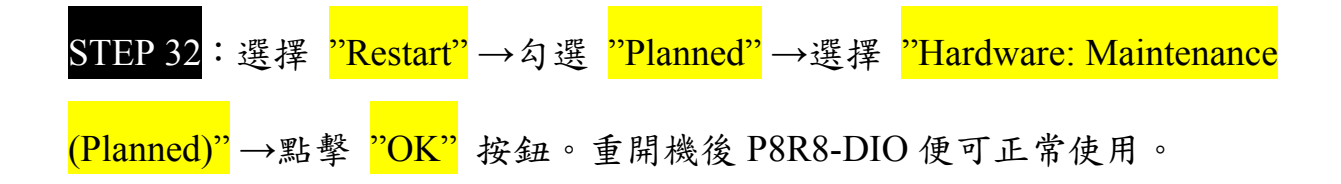

| pyright © | Windows Se<br>Enterprise Edition                                                      | erver 2003      | Mic |
|-----------|---------------------------------------------------------------------------------------|-----------------|-----|
|           | What do you want the computer to do                                                   | 5?              |     |
| 9         | Restart                                                                               |                 |     |
|           | Ends your session, shuts down Windo<br>Windows again.                                 | ws, and starts  |     |
| Shutdo    | wn Event Tracker<br>Select the option that best describes v<br>shut down the computer | why you want to |     |
|           | Option:                                                                               | Planned         |     |
|           | Hardware: Maintenance (Planned)                                                       | -               |     |
|           | A restart or shutdown to service hard system.                                         | ware on the     |     |
|           |                                                                                       |                 |     |

## 確認 ISA 板卡已取得正確的資源分配

STEP 1: 請至"Start→My Computer"點選滑鼠右鍵,選取"Properties"選

項。

|                            | Administrator      |                |                                               |          |                        |
|----------------------------|--------------------|----------------|-----------------------------------------------|----------|------------------------|
|                            | Manage Your Server | 💓 My Compute   | Open                                          |          |                        |
|                            | Conmand Prompt     | Control Panel  | Explore<br>Search<br>Manage                   |          |                        |
|                            | 💢 Windows Explorer | Administrative | Map Network Drive<br>Disconnect Network Drive |          |                        |
|                            | 1 Paint            | Help and Supr  | Show on Desktop<br>Rename                     |          |                        |
|                            | Notepad            | Search         | Properties                                    |          |                        |
|                            | 🥹 Windows Update   | 7 <u>R</u> un  |                                               |          |                        |
|                            | All grograms 🔸     |                |                                               |          |                        |
|                            | Petrant 103 @ DD   | Log Off        | Shyt Down                                     |          |                        |
| STEP 2:選擇 <mark>"Ha</mark> | rdware" 。 然        | 後點擊            | "Device                                       | Manager" | 中的 <mark>Device</mark> |
| Manager 按鈕。                |                    |                |                                               |          |                        |

| Advanced |                                                                                                    | Automatic                                    | Updates                  | Hemote               |
|----------|----------------------------------------------------------------------------------------------------|----------------------------------------------|--------------------------|----------------------|
| General  |                                                                                                    | Computer N                                   | Computer Name            |                      |
| .dd Har  | dware Wizan                                                                                                    | d                                            |                          |                      |
| R        | The Add H                                                                                                    | ardware Wizard he                            | lps you install h        | ardware.             |
|          |                                                                                                    |                                              | Add <u>H</u> ar          | dware Wizard         |
| evice l  | Manager                                                                                                    |                                              |                          |                      |
|          | The Device Manager lists all the hardware devices installed<br>on your computer. Use the Device Manager to change the<br>properties of any device. |                                              |                          |                      |
|          | Driv                                                                                                    | rer <u>S</u> igning                          | <u>D</u> evice           | e Manager            |
| lardwar  | e Profiles                                                                                                    |                                              |                          |                      |
| I        | Hardware p<br>different ha                                                                                                    | profiles provide a w<br>irdware configuratio | ay for you to se<br>ons. | t up and store       |
|          |                                                                                                    |                                              | Hardw                    | are <u>P</u> rofiles |

STEP 3:點取DAQCard左方的由符號,選取 <mark>"ICPDAS P8R8-DIO Digital I/O</mark>

Card",點擊滑鼠右鍵選取 "Properties" 選項。

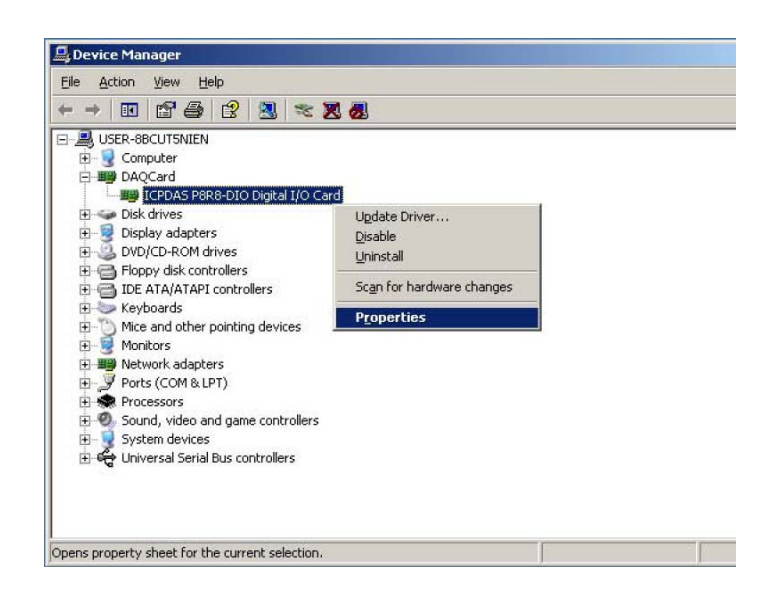

<u>STEP 4</u>:進入ICPDAS P8R8-DIO Digital I/O Card Properties中,查

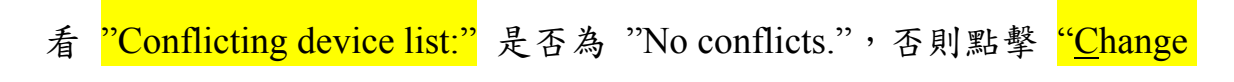

<mark>Setting..."</mark> 按鈕。

| ICPDAS P8R8-DIO           | Digital I/O Card Properties                   | ? ×      |
|---------------------------|-----------------------------------------------|----------|
| General Driver            | Resources                                     |          |
|                           | P8R8-DIO Digital I/O Card                     |          |
| <u>R</u> esource settings | ε                                             |          |
| Resource type             | Setting                                       |          |
| I/O Range                 | 0300 - 030F                                   |          |
| Setting based on:         | Current configuration                         | <b>-</b> |
| coung gated on            | Use automatic settings         Change Setting |          |
| Conflicting device        | list:                                         |          |
| No conflicts.             |                                               | ×        |
|                           | OK Car                                        | ncel     |

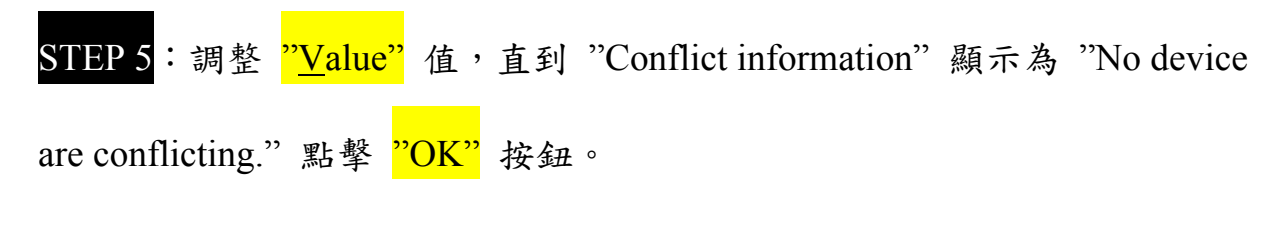

| Edit Input/Output Range                                                                                                    |  |  |  |  |
|----------------------------------------------------------------------------------------------------|--|--|--|--|
| Enter the input/output range you would like to set for this device.                                                                                             |  |  |  |  |
| You may either enter a specific range and the nearest valid range<br>will be automatically selected, or you may select a range using the<br>up and down arrows. |  |  |  |  |
| This resource is assigned to the following child device(s):                                                                                                    |  |  |  |  |
| Value: 0350 - 035F<br>Conflict information<br>The setting you have chosen does not conflict with any other<br>devices.                                          |  |  |  |  |
| No devices are conflicting.                                                                                                    |  |  |  |  |
| OK Cancel                                                                                                    |  |  |  |  |

STEP 6:點擊 <mark>"OK"</mark> 按鈕。

| ICPDAS P8R8-DIO I         | Digital I/O Card Propert  | ies           | <u>? ×</u> |
|---------------------------|---------------------------|---------------|------------|
| General Driver F          | Resources                 |               |            |
|                           | P8R8-DIO Digital I/O Card |               |            |
| Resource settings:        |                           |               |            |
| Resource type             | Setting                   |               |            |
| I/O Range                 | 0350 - 035F               |               |            |
| Cotting based on:         | Concept a surface setting |               |            |
| setting <u>b</u> ased on. | Current configuration     |               |            |
|                           | Use automatic settings    | <u>C</u> hang | e Setting  |
| Conflicting device        | list:                     |               |            |
| No conflicts.             |                           |               | ×          |
|                           |                           | ОК            | Cancel     |

STEP 7: Creating a Forced Configuration對話盒將會跳出。如果繼續動作, 這些設定將會分配到ISA卡上。點選 "Yes" 按鈕。

| Creating | a Forced Configuration 🔀                                        |  |  |  |
|----------|-----------------------------------------------------------------|--|--|--|
|          | You adjusted one or more resource settings manually.            |  |  |  |
| •        | If you continue, these settings will be assigned to the device. |  |  |  |
|          | Do you want to continue?                                        |  |  |  |
|          | <u>Y</u> es <u>N</u> o                                          |  |  |  |
|          |                                                                 |  |  |  |

STEP 8:點擊 <mark>"OK"</mark> 按鈕,

| iystem Properties                                                                                                    |                                                                                                    |        |                      |  |  |  |
|----------------------------------------------------------------------------------------------------|----------------------------------------------------------------------------------------------------|--------|----------------------|--|--|--|
| Advanced<br>General                                                                                                    | Automatic Upo<br>Computer Nam                                                                                                    | lates  | Remote  <br>Hardware |  |  |  |
| Add Hardware                                                                                                    | Add Hardware Wizard<br>The Add Hardware Wizard helps you install hardware.<br>Add <u>H</u> ardware Wizard                                                                                  |        |                      |  |  |  |
| Device Manag<br>The<br>on y<br>prop                                                                                                    | Device Manager         The Device Manager lists all the hardware devices installed on your computer. Use the Device Manager to change the properties of any device.         Driver Signing |        |                      |  |  |  |
| Hardware Profiles<br>Hardware profiles provide a way for you to set up and store<br>different hardware configurations.<br>Hardware <u>P</u> rofiles |                                                                                                    |        |                      |  |  |  |
|                                                                                                    | OK                                                                                                    | Cancel | Apply                |  |  |  |

STEP 9: 當在"Step 5"中調整了I/O address range請重新啟動電腦。I/O address range起始位址必須與板卡的位址dip-switch設定一致,否則無法正確驅動硬 體。請參考硬體手冊中"Address Setting"章節了解如何設定板卡位址。